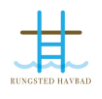

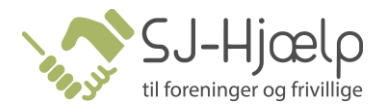

## Abonnement - Skift betalingskort og genaktivér abonnement i Conventus

Denne vejledning viser, hvordan du skifter dit betalingskort i Conventus og genaktiverer din betaling, så du eller dit barn igen er aktivt medlem.

1. Log på Medlemslogin i bunden af siden.

| Medlemslogin       |       |
|--------------------|-------|
| E-mail el. mobil:  |       |
| Adgangskode:       |       |
| Glemt adgangskode? | Login |

Hvis du ikke kan huske din adgangskode, tryk på Glemt adgangskode i bunden af boksen.

Så kommer følgende vindue op:

| Glemt adgangskode                                                                                                    |            |  |  |  |
|----------------------------------------------------------------------------------------------------|------------|--|--|--|
| Hvis du har glemt din adgangskode, skal du indtaste <b>enten</b> din e-mail adresse <b>eller</b> dit mobil nr. her under, hvorefter systemet vil sende en ny adgangskode til dig. |            |  |  |  |
| E-mail:                                                                                                    | Mobil nr.: |  |  |  |
|                                                                                                    |            |  |  |  |
| Send                                                                                                    | Send       |  |  |  |

Indtast e-mail eller dit mobilnummer – du får tilsendt en ny kode og kan logge på Medlemslogin.

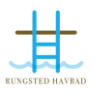

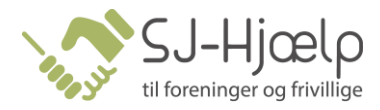

2. Vælg menupunktet "Økonomi", når du er logget ind.

| 8 Profil                   | økanomi 🔶  |                  |
|----------------------------|------------|------------------|
| Profil                     | Profil     |                  |
| Hold                       | Medlemsid: | 569077           |
| Billetter                  | Navn:      | Anders Abonnesen |
|                            | Adresse1:  | Testvej 2        |
| Ændre adgangskode          | Adresse2:  |                  |
| <b>BS</b> Betalingsservice | Postnr.:   | 7800 Skive       |

3. Vælg menupunktet "Kortoplysninger" i menuen til venstre.

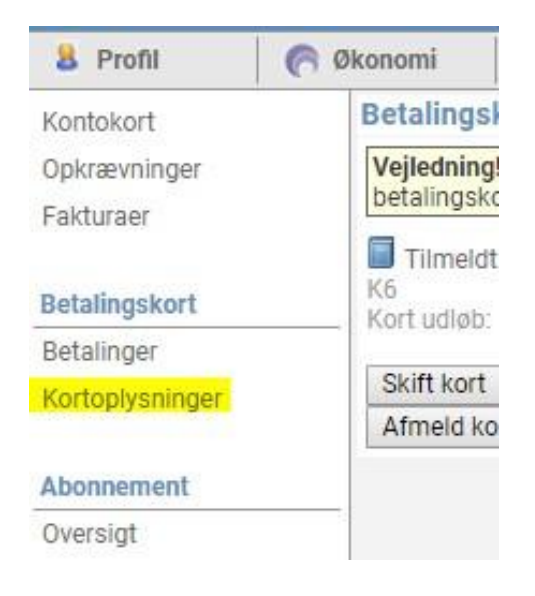

4. Tryk på knappen "Skift kort" og tryk OK her, hvis du vil skifte kort. Dit gamle kort er nu afmeldt.

|                                                 | Siden på https://www.conventus.dk siger: ×           |  |
|-------------------------------------------------|------------------------------------------------------|--|
|                                                 | Er du sikker på at du vil afmelde dit betalingskort? |  |
| e dit betalingskort. N<br>at foretag betalinger | OK Annuller                                          |  |
|                                                 |                                                      |  |

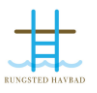

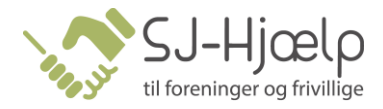

5. Når du har valgt kort, bedes du indtaster dine nye kortoplysninger og trykke gennemfør abonnement.

| Idløbsdato | CVV/CVD |      |            |
|------------|---------|------|------------|
| MM YY      |         |      | mastercara |
|            |         | VIJA |            |

- 6. Dit nye kort er nu tilmeldt og du mangler kun at genaktivere abonnementet.
- 7. Vælg menupunktet Betalinger til venstre.

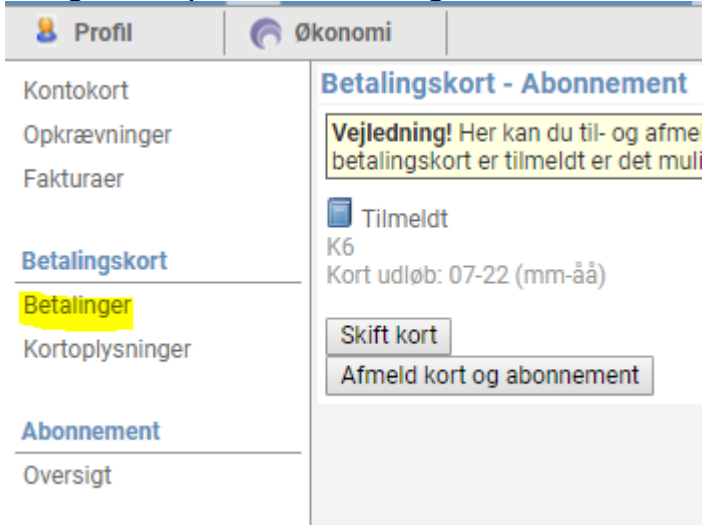

8. Vælg fanebladet "Afbrudte".

| 8 Profil      | C Øk | onomi             |          |   |
|---------------|------|-------------------|----------|---|
| Kontokort     |      | Gennemførte       | Afbrudte |   |
| Opkrævninger  |      | Betalinger        |          |   |
| Fakturaer     |      | 30 linjer pr. sid | e        |   |
| Betalingskort |      | Betaling          | Dato     | F |

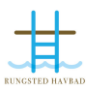

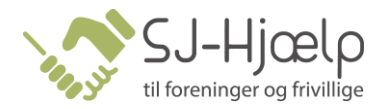

## 9. Tryk på "Forsøg igen" ud for abonnementet.

| 19-02-13 13:41 | 1 | 😫 01 Fitness 1 md | 200,00             |
|----------------|---|-------------------|--------------------|
| 19-02-12 02:30 | 1 | 😫 01 Fitness 1 md | 200,00 Forsøg igen |
| 20-01-12 02:30 | 1 | 😫 Hold 01 1 Måned | 350,00 Forsøg igen |
| 19-01-12 02:30 | 1 | 😫 01 Fitness 1 md | 200,00 Forsøgligen |
|                |   |                   |                    |
|                |   | Viser 1 - 6       | 💠 📫 🚺 / 1          |
|                |   |                   |                    |

## Dette kan kun forsøges indtil den 14. i måneden!!!

Er det efter den 14. i måneden, bedes du sende en mail til <u>medlem@rungstedhavbad.dk</u>, så ordner den kontingentansvarlige resten ©